# 臺大雲端會議服務 (Adobe Connect)

藥學院如何利用此服務進行遠端會議

#### 臺大雲端會議服務

- 為了使本校教師的教學研究相關會議更方便,讓網路取代馬路,本校計資中心己完成將本校單一認證與雲端會議軟體(Adobe Connect)結合完成「台大雲端會議服務」,只要用計中的帳號密碼就可以自動產生雲端會議室,並進行相關的視訊及簡報會議。
- 本雲端會議軟體除支援一般的視訊功能,並支援 桌面分享、上傳文件(支援多種文件格式:pdf、 doc、xls、ppt..)等。

#### 使用臺大雲端會議服務優點

- 只要有NTU帳號,即可開設雲端會議。
- 與會人員不一定要有NTU帳號,可以Guest身份 登入。
- 不受空間限制,可一對一、多對一、多對多使用
   舉行會議。
  - 實地測試-水森205室:使用筆電及網路電話會議機, 最多可8人與會。

桌機(備攝影機和麥克風)、筆電、平板均可使用。
 筆電及網路電話會議機,請向院辦申請借用。
 放置地點:水森210後方筆電櫃。

## 網路電話會議設備借用申請單

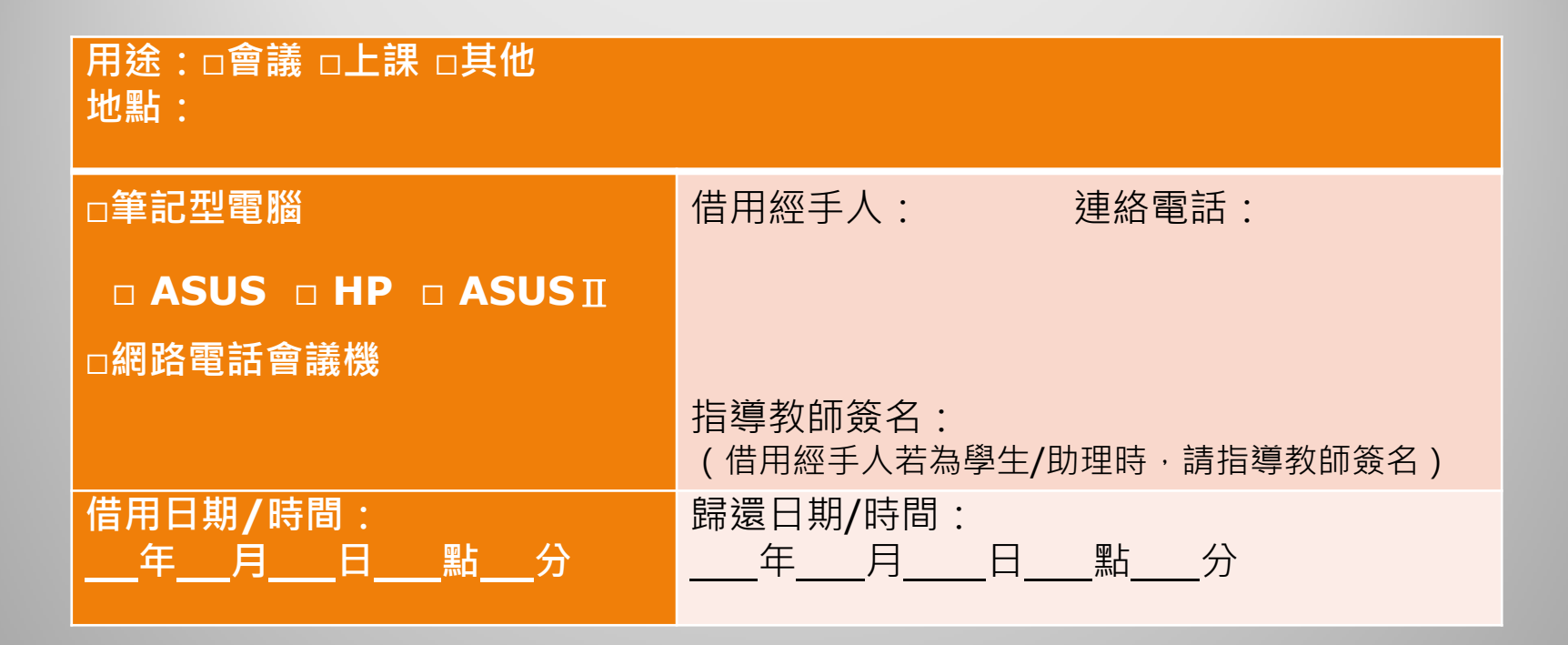

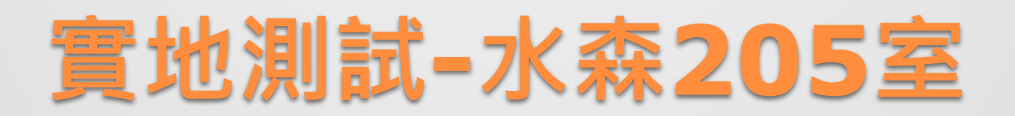

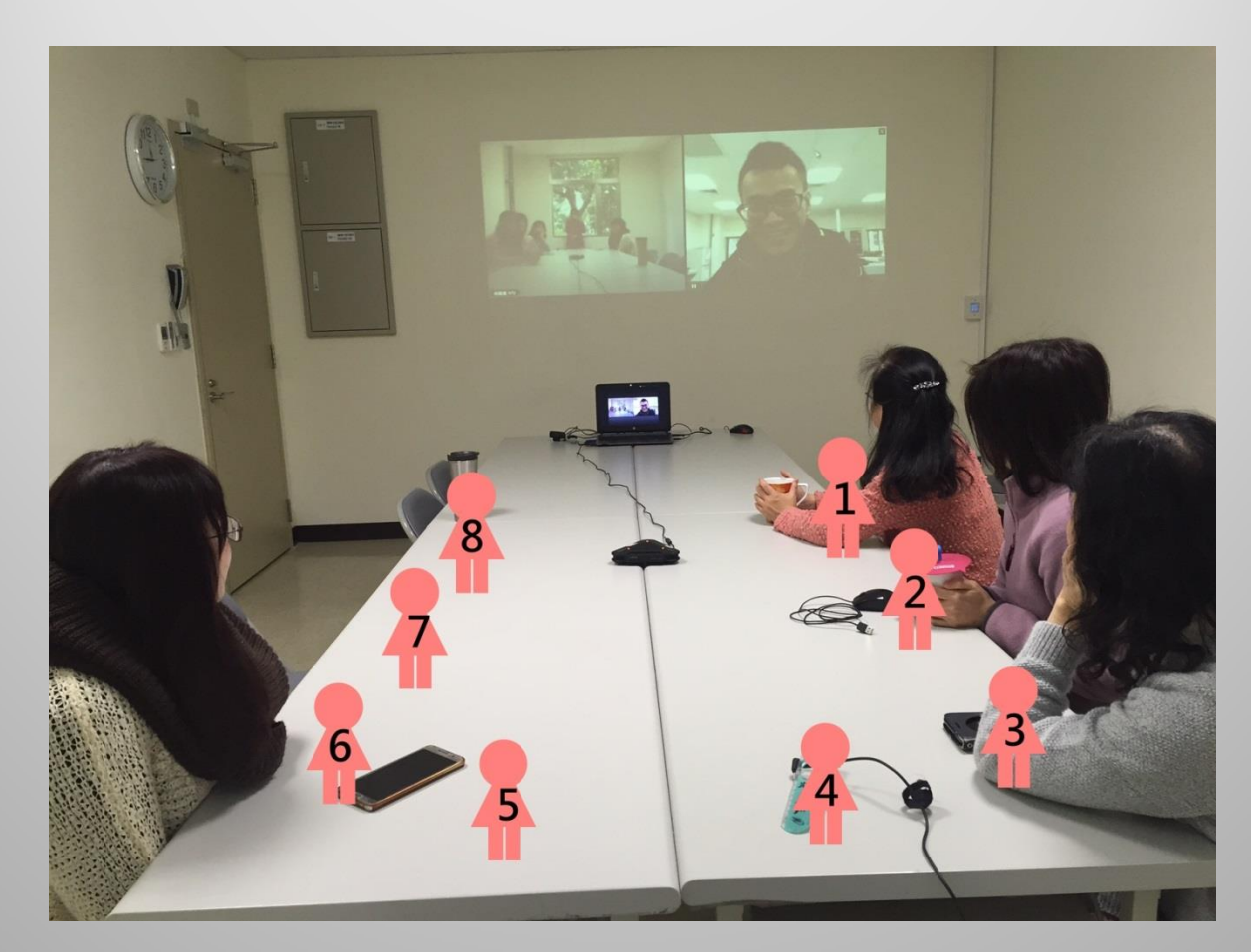

## 使用台大雲端會議會議服務

#### •1. 雲端會議室申請

- 瀏覽器輸入網址:<u>https://meeting.ntu.edu.tw</u> 進入 單一認證畫面,輸入計資中心的e-mail帳號及密碼後 就會到申請雲端會議室的主頁面。
- 手機請到 APP STORE 或 GOOGLE PLAY 下載 Adobe Connect Mobile ·

#### •2. 發送邀請

於雲端會議室的主頁面,主持人可以按「EMAIL給參加 者」,輸入參加者的EMAIL後,參加者就會收到邀請參 加會議的MAIL,並回覆給主持人是否參加。

#### 主持人開設會議室的步驟

(1)新增會議室
(2)點會議網址
(3)選擇輸入主持人的帳密

## 參與者開會的步驟

(1)點會議網址
(2)選擇輸入代號(請輸入可識別的代號)

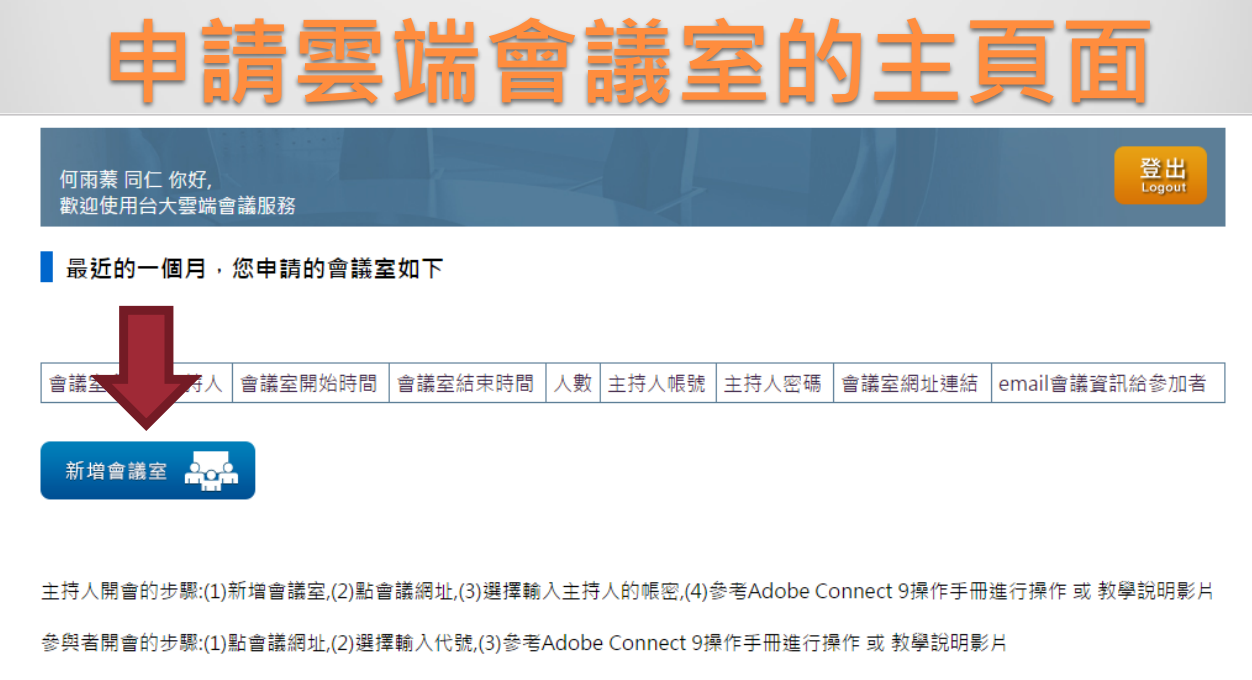

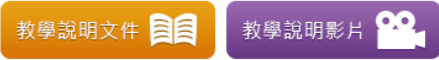

有作何問題,可詢問計中咨詢櫃台,電話:33665022-3 或email: meeting@ntu.edu.tw

#### 📱 最近24小時內即將啟用的會議室如下

| 會議室名稱 主持人 會議室開始時間 | 會議室結束時間 | 人數 | 會議室網址連結 |  |
|-------------------|---------|----|---------|--|
|-------------------|---------|----|---------|--|

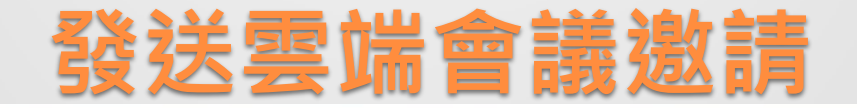

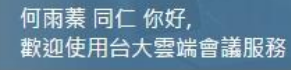

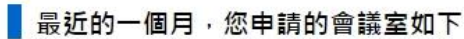

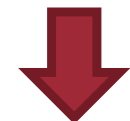

登出 Logout

| 會議室名稱           | 主持<br>人 | 會議室開始時間                  | 會議室結束時間                  | 人數 | 主持人<br>帳號 | 主持人<br>密碼 | 會議室網址連結                          | email會<br>議資訊給<br>参加者 |
|-----------------|---------|--------------------------|--------------------------|----|-----------|-----------|----------------------------------|-----------------------|
| 藥學院院辦會<br>議0220 | 何雨<br>蓁 | 2017/2/20 下午<br>05:30:00 | 2017/2/20 下午<br>07:30:00 | 5  |           | -         | http://meeting.ntu.edu.tw/kzlus/ | <u>email給</u><br>参加者  |

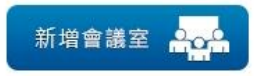

主持人開會的步驟:(1)新增會議室,(2)點會議網址,(3)選擇輸入主持人的帳密,(4)參考Adobe Connect 9操作手冊進行操作 或 教學說明影片

參與者開會的步驟:(1)點會議網址,(2)選擇輸入代號,(3)參考Adobe Connect 9操作手冊進行操作 或 教學說明影片

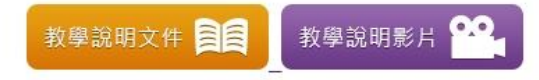

有作何問題,可詢問計中咨詢櫃台,電話:33665022-3 或email: meeting@ntu.edu.tw

#### 軟體功能簡介

#### •1. 登入會議室

- 當參加者連上會議網址後,就可以用訪客的身份登入。
- 如為雲端會議室的主持人,則請選擇「使用您的帳號與密碼 進入」來驗證主持人身份。

#### •2. 軟體功能

無論是主持人或參加者都一定要開啟網路攝影機(按一下網頁上方圓形圖)及麥克風(按一下網頁上方麥克風圖)。
 可上傳要討論的文件:如果本會議室要某參加者提供文件,則先把該參加者變更為主持人,則此參加者(主持人之一)也可以分享文件。(支援多種文件格式:pdf、doc、xls、ppt)

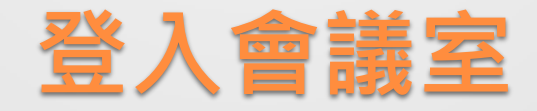

#### ADOBE° CONNECT<sup>™</sup>

#### kzlus-藥學院院辦會議0220

◎ 以訪客身分進入

🖲 使用您的帳號與密碼進入

| 用户名 |               |
|-----|---------------|
| 密碼  |               |
|     | <u>密碼忘記了?</u> |
|     |               |
|     | 進入會議室         |
|     | □ 記住用户名       |
|     |               |

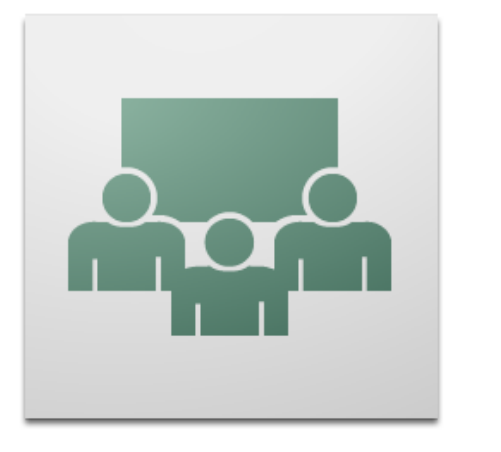

Ado

# 視訊:開啟網路攝影機及麥克風 無論是主持人或參加者都一定要開啟網路攝影機 (網頁上方圓形圖)及麥克風(網頁上方麥克風)

圖)

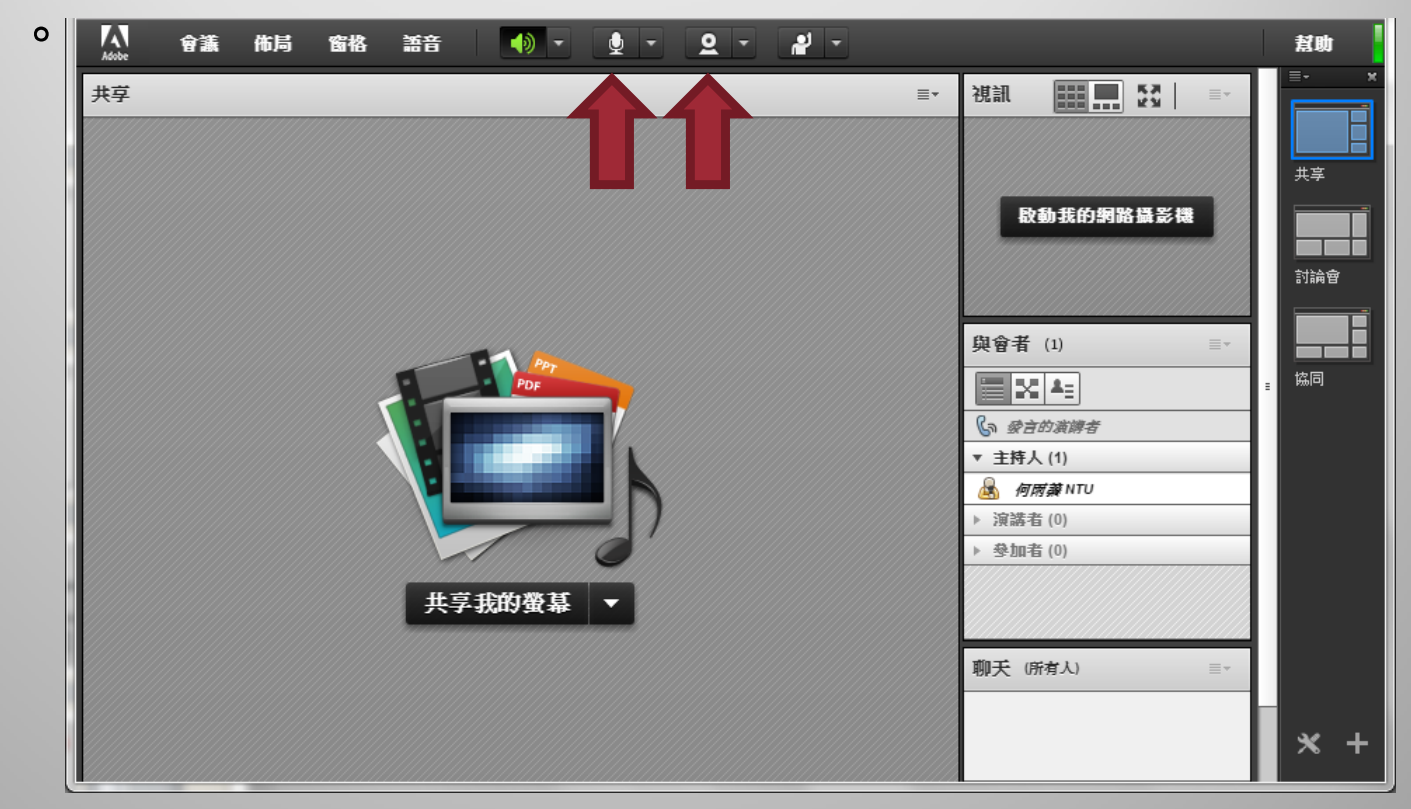

# 上傳討論文件:共享螢幕(主持人權限) •將參加者變更為主持人(點選參加者即可選擇)

•按「共享我的螢幕」(若有需安裝程式,請按同意安裝後使用)

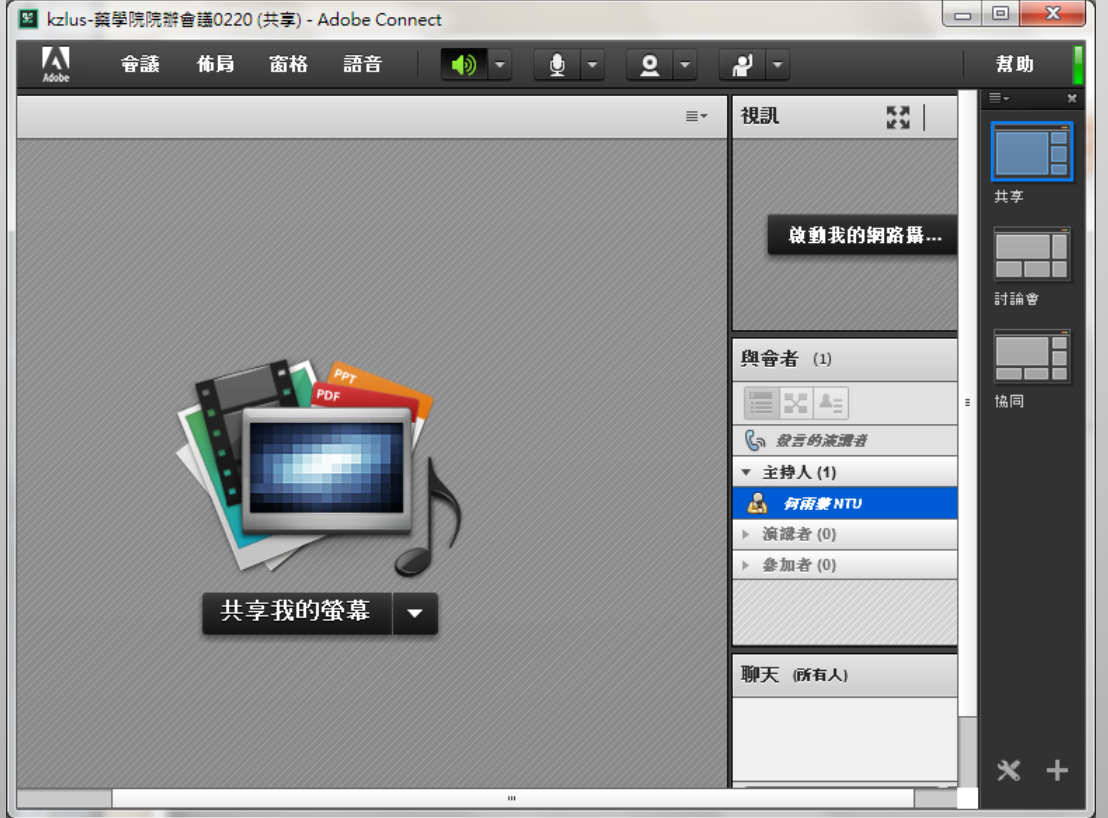

# 詳細操作說明、教學影片

 桌機、筆電版操作說明 <u>http://ccnet.ntu.edu.tw/adobe\_connect/d</u> <u>esktop\_detail.html</u>
 平板操作說明

http://ccnet.ntu.edu.tw/adobe\_connect/ta blet.html

• 教學說明影片

http://ccnet.ntu.edu.tw/adobe\_connect/vi deo.html

## 雲端會議使用小提示!

 前置:備妥桌機、筆電、平板,並確認攝影機及 麥克風的功能正常。

流程:

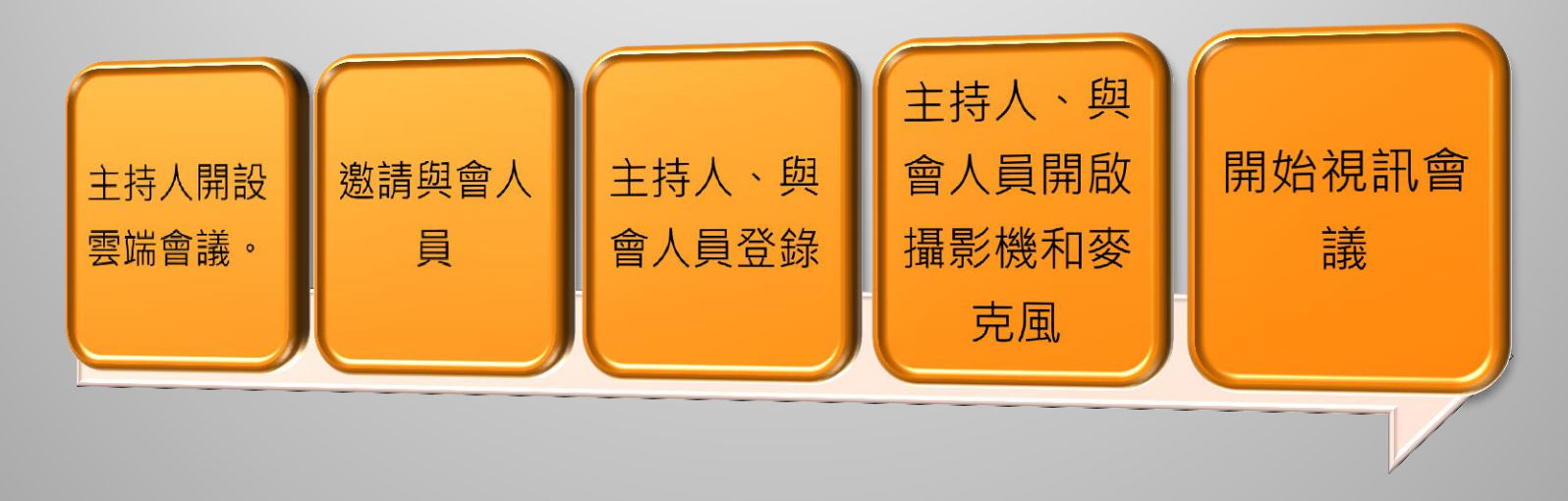

## 院辦提供的協助

- 借用筆電及網路電話會議機(填寫申請單)
   聯絡人:211陳似蘭
- 硬體架設及軟體使用諮商(依照操作說明仍無法成功,可尋求支援)
   聯絡人:213許宏銘、213何雨蓁